## Link PACER to NextGen CM/ECF

## Instructions

## NOTE: This step cannot be completed until the court goes live on NextGen on December 9, 2019.

Link your PACER account to your District of Maine CM/ECF e-filing account. This is a one-time procedure. After linking your accounts, you will use your PACER account for filing and viewing documents. This is referred to as your Central Sign-On account.

| Step | Action                                                                                                    |
|------|----------------------------------------------------------------------------------------------------|
| 1    | Go to <a href="https://ecf.med.uscourts.gov">https://ecf.med.uscourts.gov</a> and click on CM/ECF – Document Filing System.                                                                                                    |
| 2    | You will be taken to the PACER LOGIN page. Log in with your <b>upgraded</b><br>PACER account (see instructions for Upgrading Your PACER account, if<br>necessary). Enter your <b>Username</b> and <b>Password</b> and select <b>Login</b> .<br><b>PACER LOGIN</b><br>Your browser must be set to accept cookies in order to log in to this site. If your browser is set to accept cookies<br>and you are experiencing problems with the login, delete the stored cookie file in your PC. Close and reopen your<br>browser before trying again. |
|      | Login Username Password Client Code Login Clear Cancel Need an Account?   Forgot Your Password?   Forgot User Name? NOTICE: This is a restricted government web site for official PACER use only. Unauthorized entry is prohibited and subject to prosecution under Title 18 of the U.S. Code. All activities and access attempts are logged.                                                                                                    |
| 3    | Click Utilities on the menu bar.                                                                                                    |
| 4    | Click Link a CM/ECF account to my PACER account.<br>Your Account<br>Change Client Code<br>Change PACER Exemption Status<br>Link a CM/ECF account to my PACER account<br>Citation Display Preferences<br>Review Billing History                                                                                                    |

| Step | Action                                                                                                    |
|------|----------------------------------------------------------------------------------------------------|
| 5    | Enter your CM/ECF login and password. This is the court issued account you use <b>for filing documents</b> . If you do not know the information, you must contact the court to have the password reset.<br>CM/ECF login:<br>cs5184 *<br>CM/ECF password:<br>••••••• *<br>Submit Clear                                                                                                    |
| 6    | Click Submit.                                                                                                    |
| 7    | Ensure that the CM/ECF name and PACER names match. Click Submit.<br>Link a CMECF account to my PACER account<br>Do you want to link these accounts?<br>CMECF John Attorney<br>PACER John Attorney<br>After you submit this screen, your old e-filing credentials for the CMECF account will be permanently linked to your upgraded PACER account. Use your upgraded PACER account to e-file in this court.<br>Suberit Core |
| 8    | You will get a message that the accounts are linked. You will now use your PACER account for electronic filings in the CM/ECF system. Link a CM/ECF account to my PACER account The CM/ECF account for John Attorney is now linked to your CSO account.                                                                                                    |
| 9    | Click on one of the menu items on the menu bar (except Log Out) to update the menu. Query Reports Utilities Search Help Log Out                                                                                                    |
| 10   | The <b>Civil</b> and <b>Criminal</b> (filing) menu items now appear along with the others.<br>Your account is now ready for filing documents.<br>CMMECF Civil Criminal Query Reports Utilities Search                                                                                                    |